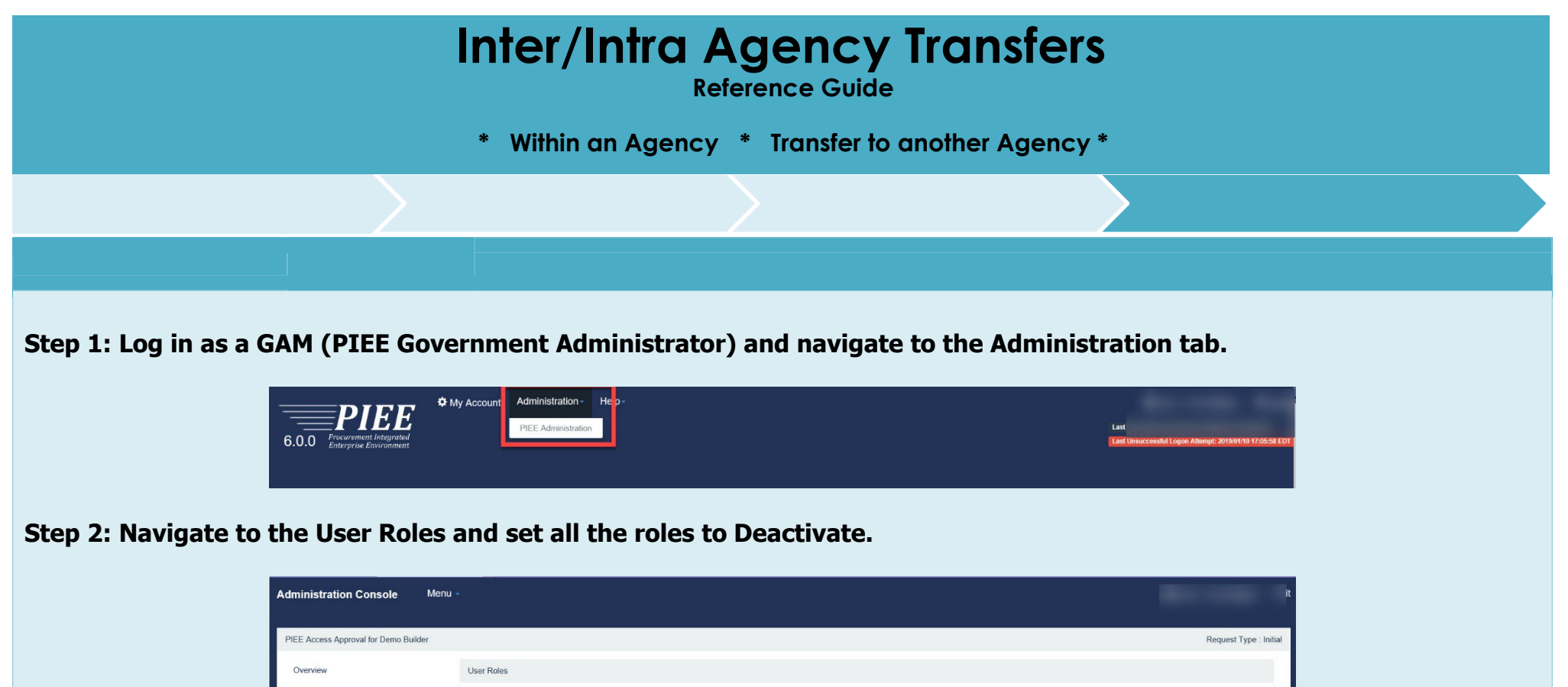

| OVERNEW                   | User Miles                                                                                                    |
|---------------------------|----------------------------------------------------------------------------------------------------|
| Profile                   |                                                                                                    |
| Supervisor                | Change All Status: Filter Roles By Status: All Active Archived Pending Approval Rejected Blocked                          |
| Agency                    | Show 10 v entries Search:                                                                                                 |
| Justification/Attachments | First Last Group Location Code / Access Approval Create Additional                                                        |
| Reset Password            | Action User ID 👔 Name 11 Name 11 Role 11 Application 11 Name 11 Extension 11 Status 11 Status 11 Date 11 Information      |
| User Roles                | Deactivate  DemoBuilderCCO Demo Builder CCO Contract CLOSEOUT Test S0512A Active Attached in PIEE 2019/05/23 View Officer |
| Role History              | Showing 1 to 1 of 1 entries Previous 1 Next                                                                               |
| Profile History           |                                                                                                    |
| n Print                   | ✓ Update         ℑ Refresh         I Add Roles                                                                            |
|                           |                                                                                                    |
| < Back                    |                                                                                                    |

Step 3: Once the user roles are deactivated, the user will need to contact the Help Desk (PIEE Administrator).

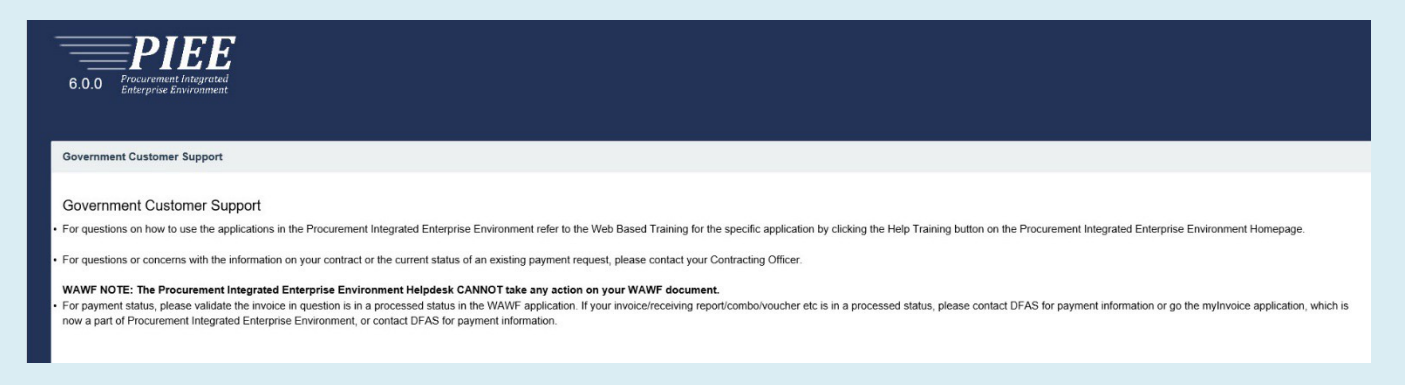

## Step 4: The Help Desk will then set the account to Pending.

| PIEE Access Approval for Demo Builder |                                                         |                                               |                      |                                           |                            |                      | Request Type : Initial |  |
|---------------------------------------|---------------------------------------------------------|-----------------------------------------------|----------------------|-------------------------------------------|----------------------------|----------------------|------------------------|--|
| Overview                              | User Profile                                            |                                               |                      |                                           |                            |                      |                        |  |
| Profile                               | Info: An Access Approval modification request will be g | enerated to your Supervisor(s)/Sponsor        | when you make change | s to your First Name, Last Name, Ema      | il. Organization or change | e name of your Compa | any/Agency.            |  |
| Supervisor                            | First Name *                                            | Middle Name                                   |                      | Last Name *                               |                            | Suffix               |                        |  |
| Agency                                | Demo                                                    |                                               |                      | Builder                                   |                            |                      |                        |  |
| Justification/Attachments             | Home Organization DoDAAC/FEDAAC *                       | Organization *                                |                      | Job Series *                              | Job Title *                |                      | Grade/Rank *           |  |
| User Roles                            | S0512A                                                  | DCMA Confirm Email * demobuldercaci@gmail.com |                      | 0006 V Correctional                       |                            | Institution Admi     | Rank                   |  |
| Role History                          | Email *                                                 |                                               |                      | Cyber Awareness Training D                | ate *                      |                      |                        |  |
| Profile History                       | demobuildercaci@gmail.com                               |                                               |                      | 2019/05/23                                |                            |                      |                        |  |
| 🖶 Print                               | Commercial Telephone !                                  | Extension Intl Country Code and Phone !       |                      | Mobile Telephone                          |                            | DSN Telephone        |                        |  |
|                                       | 1                                                       |                                               |                      |                                           |                            |                      |                        |  |
|                                       | Citizenship *                                           | Designation *                                 |                      | Document Workflow Escalation Notification |                            | Annual Revali        | dation Date            |  |
|                                       | US 🗸                                                    | CIVILIAN                                      | ~                    | Y                                         | ~                          | 2019/05/23           |                        |  |
|                                       | Warrant Information?                                    |                                               |                      |                                           |                            |                      |                        |  |
|                                       | ~                                                       |                                               |                      |                                           |                            |                      |                        |  |
|                                       | EDI Attachment Location Path                            |                                               |                      |                                           |                            |                      |                        |  |
|                                       |                                                         |                                               |                      |                                           |                            |                      |                        |  |
|                                       | Save Set To Pending                                     |                                               |                      |                                           |                            |                      |                        |  |
|                                       | Additional Profile Information                          |                                               |                      |                                           |                            |                      |                        |  |
|                                       | User Type                                               | User Agreen                                   | nent Signed Date     |                                           |                            |                      |                        |  |

Step 5: The User will login and then update their profile information (such as Home Organization Location Code). Click Submit after updating the information.

| User Maintenance                                          |                             |                                                 |                                 |                            |                |                      |              |  |
|-----------------------------------------------------------|-----------------------------|-------------------------------------------------|---------------------------------|----------------------------|----------------|----------------------|--------------|--|
| An Access Approval modification request will be generated | o your Supervisor(s)/Sponse | or when you make changes to your First Name, La | st Name, Email, Organizatio     | n or change name of your C | ompany/Agency. |                      |              |  |
| First Name *                                              | Middle Name                 |                                                 | Last Name *                     |                            |                | Suffix               |              |  |
| Demo                                                      |                             |                                                 | Builder                         |                            |                |                      |              |  |
| Home Organization DoDAAC/FEDAAC * 0 GPC                   | Organization *              |                                                 | Job Series *                    | Job Series * Job Title *   |                |                      | Grade/Rank * |  |
|                                                           | DCMA                        | DCMA                                            |                                 | 0006 V Correctional Instit |                | ution Administratior | Rank         |  |
| nd0419                                                    |                             |                                                 |                                 |                            |                |                      |              |  |
| Email *                                                   | Confirm Email *             |                                                 | Cyber Awareness Training Date * |                            |                |                      |              |  |
| demobuildercaci@gmail.com                                 | demobuildercad              | i@gmail.com                                     | 2019/05/23                      |                            |                |                      |              |  |
| Commercial Telephone !                                    | Extension                   | Inti Country Code and Phone !                   |                                 | Mobile Telephone           |                | DSN Telephone        |              |  |
| 1                                                         |                             |                                                 |                                 |                            |                |                      |              |  |
| Citizenship *                                             | Designation *               |                                                 |                                 |                            |                |                      |              |  |
| US                                                        | CIVILIAN                    | ~                                               |                                 |                            |                |                      |              |  |
|                                                           | CIVILIAN                    | •                                               |                                 |                            |                |                      |              |  |

Step 6: The User will also update their Supervisor according to their new organization under My Account.

| 6.0.0 Procurement Integrated<br>Enterprise Environment | My Account Help - |                 |                               | User : Demo Builder XLog<br>Last Successful Logon Date: 201905/22 15:31:33 EDT<br>Last Unsuccessful Logon Attempt; 201905/29 12:53:37 |
|--------------------------------------------------------|-------------------|-----------------|-------------------------------|----------------------------------------------------------------------------------------------------|
| Supervisor Maintenance                                 |                   |                 |                               |                                                                                                    |
| First Name *                                           | Last Name *       | Job Title *     |                               |                                                                                                    |
| John                                                   | Smith             | Supervisor      | ×                             |                                                                                                    |
| Email *                                                |                   | Confirm Email * |                               |                                                                                                    |
| DSN Telephone                                          | Phone !           | Extension       | Inti Country Code and Phone ! |                                                                                                    |
|                                                        | 1                 |                 |                               |                                                                                                    |
|                                                        |                   |                 |                               |                                                                                                    |
| ✓ Submit                                               |                   |                 |                               |                                                                                                    |
|                                                        |                   |                 |                               |                                                                                                    |
|                                                        |                   |                 |                               | * Asterisk indicates required ent                                                                                                    |
|                                                        |                   |                 | !! Symbo                      | ol indicates situational entry, at least one is require                                                                               |
|                                                        |                   |                 |                               |                                                                                                    |

Step 7: The User will add their user roles needed in their new organization.

|                              | 🌣 My Account Help -                                                        |                                                                   | × Logout                                                                                                    |
|------------------------------|----------------------------------------------------------------------------|-------------------------------------------------------------------|----------------------------------------------------------------------------------------------------|
| 6.0.0 Procurement Integrated |                                                                            |                                                                   | Last Successful Logon Date: 2019/05/22 15:31:33 EDT<br>Last Unsuccessful Logon Attempt: 2019/05/29 12:53:37 EDT |
| Enter prise Environment      |                                                                            |                                                                   |                                                                                                    |
|                              |                                                                            |                                                                   |                                                                                                    |
| Add Roles                    | Roles                                                                      |                                                                   | User ID: demobuildercco                                                                                         |
| 1. Profile                   | Step 1. Select the appropriate Application from the list below             | Step 2. Select One or More Roles from the list below (Ctrl+Click) | Step 3. Click 'Add Roles'                                                                                       |
| 2. Supervisor / Agency       | WAWF - Wide Area Workflow                                                  | User Roles for WAWF                                               | Add Roles                                                                                                    |
| 3. Roles 🗇                   |                                                                            | Acceptor View Only<br>Admin By View Only                          |                                                                                                    |
| 4. Justification             |                                                                            | Cost Voucher Administrator<br>Cost Voucher Approver               | ~                                                                                                    |
| 5. Summary                   | Step 4. Fill out the required information for the applicable applications  |                                                                   |                                                                                                    |
| 6. Agreement                 | 10 If you need access to any other applications, Repeat Steps 1 to 4 again |                                                                   |                                                                                                    |
|                              | Next                                                                       |                                                                   |                                                                                                    |
|                              |                                                                            |                                                                   | ! Symbol indicates situational entry, at least one is required.                                                 |
|                              |                                                                            |                                                                   | * Asterisk indicates required entry.                                                                            |

Step 8: Once the User completes the update process, an email will be sent to the User's new supervisor to approve or reject.

| ⊟਼ਿ∱↓≠                                                                                                    | Approve Access Request for Demo Builder - Message (Plain Text)                                                                                                    |            |
|----------------------------------------------------------------------------------------------------|----------------------------------------------------------------------------------------------------|------------|
| File Message Help Q Tell me what you want to do                                                                                                    |                                                                                                    |            |
| Rely Reply Reply Convert<br>Balance Archive Reply Reply Forward Monore-<br>Delete Personnet                                                                                                    | Image: Construction     Construction     Construction |            |
|                                                                                                    |                                                                                                    |            |
|                                                                                                    |                                                                                                    | + Get more |
| This email was generated in a Jax TEST 6.0.0 environment. I<br>Government user Demo Builder has updated profile inform                                                                                                    | f you are a PRODUCTION user, then please ignore it.<br>ation.                                                                                                    |            |
| Your approval as the supervisor/sponsor is required.<br>You have 72 hours, at that point the link below will expire.<br>If you do not respond to either this email or the follow up e<br>Please use the link below and follow the steps provided to a | f we get no response a follow up email will be sent to you with a new link.<br>mail, Demo Builder's request for access will be rejected after 06/22/2019.<br>approve or deny the request.                                                                                                    |            |
| https://pieetest01.caci.com/portal/applicationApproval?en                                                                                                    | ail=rescott%40caci.com&token=ffe78bd09eb38ee2f0be4fa25f117c7e7fdceba97a39600f0f09a96f7690d553                                                                                                    |            |
| THIS IS A SYSTEM GENERATED EMAIL MESSAGE, PLEASE DO                                                                                                    | NOT RESPOND TO THIS EMAIL.                                                                                                    |            |

Step 9: After the Supervisor approval, the GAM will receive an email to activate roles for the new role requests. The GAM will log in and set the roles to Activate. The process is now complete.

| Administration Console                      | Menu -                         |                                      |                              |                           |              |                           |                   |                           |
|---------------------------------------------|--------------------------------|--------------------------------------|------------------------------|---------------------------|--------------|---------------------------|-------------------|---------------------------|
| PIEE Access Approval for Demo Builde        |                                |                                      |                              |                           |              |                           |                   | Request Type : Modifica   |
| Overview                                    | User Roles                     |                                      |                              |                           |              |                           |                   |                           |
| Profile<br>Supervisor                       | Change All Status:             | ter Roles By Status : O All O Active | ○ Inactive ○ Archived ○ F    | Pending Approval O Reject | ed O Blocked | L                         |                   |                           |
| Agency                                      | Show 10 🗸 entries              |                                      |                              |                           |              |                           | Search:           |                           |
| Justification/Attachments<br>Reset Password | First<br>Action User ID 🏨 Name | Last<br>11 Name 11 Role 11           | Group<br>Application 11 Name | Location Code /           | t Status ∦†  | Access Approval<br>Status | Create<br>Date ↓1 | Additional<br>Information |
| User Roles                                  | Activate V demobuildercco Demo | Builder CCO Contract<br>Officer      | CLOSEOUT HURLBUR             | T FU4417                  | Inactive     | Inactive                  | 2019/03/22        | View                      |
| Role History<br>Profile History             | Activate V demobuildercco Demo | Builder CCO Contract<br>Officer      | CLOSEOUT Test                | S0512A                    | Inactive     | Inactive                  | 2019/03/22        | View                      |
| Print                                       |                                |                                      |                              |                           |              |                           |                   |                           |
|                                             |                                |                                      |                              |                           |              |                           |                   |                           |
|                                             | Showing 1 to 4 of 4 entries    |                                      |                              |                           |              |                           | Pre               | vious 1 Next              |
|                                             | ✓ Update S Refresh + Ar        | d Roles                              |                              |                           |              |                           |                   |                           |
|                                             |                                |                                      |                              |                           |              |                           |                   |                           |